## ① OBS-Studio のサイトで、ダウンロードインストーラを選択

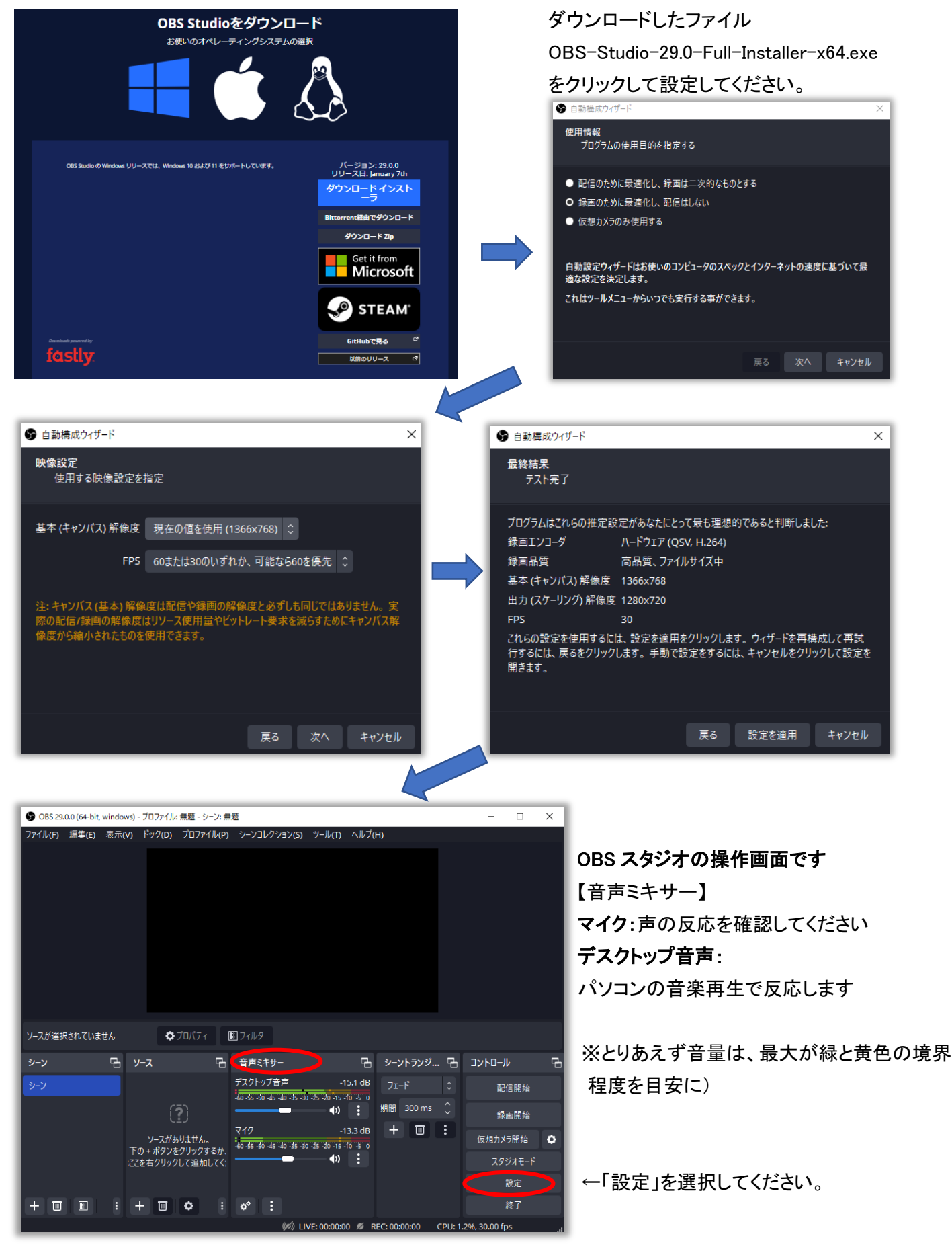

## ②「設定」の左側メニューの「出力」で

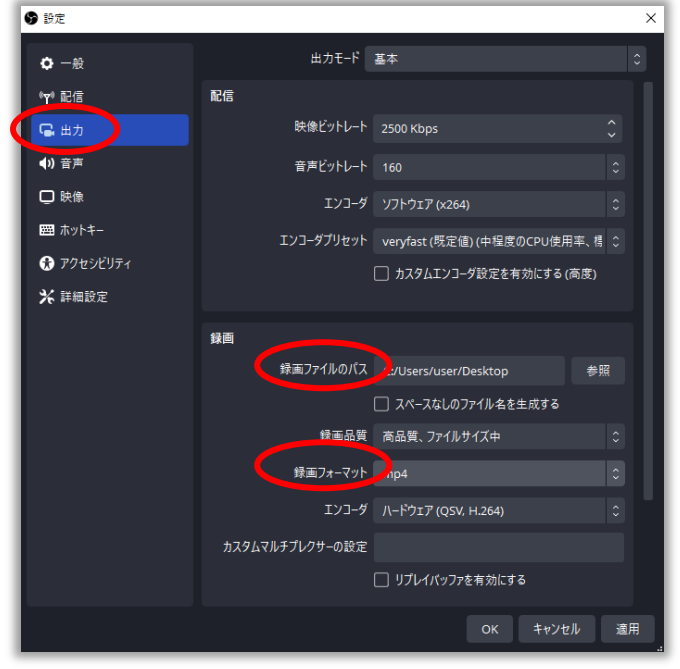

**録画ファイルのパス**:デスクトップ

**録画フォーマット**:mp4

OK」を押してください(OBS スタジオの操作画面へ)

| -                                     | and an and a start of the   | ロファイル: 無限・シーン: #                                                                                                    | 12                                                                                                    |                                                                                                    |                                              | - 0                                                                                                  |  |
|---------------------------------------|-----------------------------|----------------------------------------------------------------------------------------------------|----------------------------------------------------------------------------------------------------|----------------------------------------------------------------------------------------------------|----------------------------------------------|----------------------------------------------------------------------------------------------------|--|
| ファイル(F) 福里(E)                         | ) 表示(V) F                   | ~70771 <b>1</b> (P)                                                                                                    | ) シーンコレクション(S) ツ                                                                                                    | -№(т) ∧№7(н                                                                                                    | )                                            |                                                                                                    |  |
|                                       |                             |                                                                                                    |                                                                                                    |                                                                                                    |                                              |                                                                                                    |  |
|                                       |                             |                                                                                                    |                                                                                                    |                                                                                                    |                                              |                                                                                                    |  |
|                                       |                             |                                                                                                    |                                                                                                    |                                                                                                    |                                              |                                                                                                    |  |
|                                       |                             |                                                                                                    |                                                                                                    |                                                                                                    |                                              |                                                                                                    |  |
|                                       |                             | and the second second s |                                                                                                    |                                                                                                    |                                              |                                                                                                    |  |
| ソースが選択されてい                            | ません                         | ● 70/(ディ                                                                                                    | E]74N9                                                                                                    |                                                                                                    |                                              |                                                                                                    |  |
| ソースか遣択されてい<br>シーン                     | isttA<br>18 y∹              | • 70/(74<br>z & &                                                                                                    | (1) フィルタ 音声ミキサー                                                                                                    | Ъ                                                                                                    | シーントランジ マ                                    | א-םאעב                                                                                               |  |
| ッースが追訳されてい<br>シーン<br>シーン              | sttλ<br>ΓΒ γ−3              | <b>0</b> 70/(74                                                                                                    | <ul> <li>町フィルタ</li> <li>音声ミキサー</li> <li>デスクトップ音声</li> </ul>                                                                                                    | -15.1 dB                                                                                                    | シ <b>ーントランジ マ</b><br>フェード つ                  |                                                                                                    |  |
| ソースが選択されてい<br>シーン<br>シーン              | isttik<br>G∃ y−;            | 070/67                                                                                                    | (1) フイルタ<br>音声ミキサー<br>デスクトップ音声<br>40-46-40-45-40-45-40-45                                                                                                    | -15.1 dB                                                                                                    | シーントランジ 『<br>フェード 3<br>明間 300 ms 〔           |                                                                                                    |  |
| <del>ソースが</del> 選択されてい<br>シーン<br>シーン  | istik<br>Γ= ν−;             | • 70/34<br>x %                                                                                                    | <ul> <li>() フィルク</li> <li>音声ミキサー</li> <li>デスクトップ音声</li> <li>毎名 あま あ 3 あ あ</li> <li>マイク</li> </ul>                                                                                                    | -15.1 dB                                                                                                    | シーントランジ 〒<br>フェード 0<br>期間 300 ms ↓<br>十 回 :  | 3 コントロール<br>記信開始<br>辞画開始                                                                             |  |
| <del>ソースが追</del> 続されてい<br>シーン<br>シーン  | isttλ<br>Ca ν-:<br>To ·     | <b>マ</b> プロパティ <b>ス ス 、 、 、 、 、 、 、 、 、 、 、 、 、 、 、 、 、 、 、 、 、 、 、 、 、 、 、 、 、 、 、 、 、 、 、 、 、 、 、 、 、 ・ 、 ・ ・ ・ ・ ・ ・ ・ ・ ・ ・ ・ ・ ・ ・ ・ ・ ・ ・ ・ ・ ・ ・ ・ ・ ・ ・ ・ ・ ・ ・ ・ ・ ・ ・ ・ ・ ・ ・ ・ ・ ・ ・ ・ ・ ・ ・ ・ ・ ・ ・ ・ ・ ・ ・ ・ ・ ・ ・ ・ ・ ・ ・ ・ ・ ・ ・ ・ ・ ・ ・ ・ ・ ・ ・ ・ ・ ・ ・ ・ ・ ・ ・ ・ ・ ・ ・ ・ ・ ・ ・ ・ ・ ・ ・ ・ ・ ・ ・ ・ ・ ・ ・ ・ ・ ・ ・ ・ ・ ・ ・ ・ ・ ・ ・ ・ ・ ・ ・ ・ ・ ・ ・ ・ </b>                                                                                                    | <ul> <li>(1) イルタ</li> <li>音声ミキリー</li> <li>デスクトップ音声</li> <li>46 あ 36 あ あ あ あ あ</li> <li>マイク</li> <li>46 あ 36 あ あ あ あ あ あ</li> </ul>                                                                                                    | -15.1 dB<br>39-75-76 3 8<br>(1)<br>(1)<br>(1)<br>(1)<br>(1)<br>(1)<br>(1)<br>(1)<br>(1)<br>(1)                                                                                                    | シーントランジ で<br>フェード 3<br>期間 300 ms ()<br>十 回 : | <ul> <li>コントロール</li> <li>記信開始</li> <li>学画開始</li> <li>仮想カメラ開始</li> </ul>                              |  |
| <del>ソースが追加されてい<br/>シーン<br/>シーン</del> | ほせん<br>日 ソー:<br>下の・<br>ここを: |                                                                                                    | <ul> <li>第月2日29</li> <li>2月25日</li> <li>2月25日</li>     &lt;</ul> | -15.1 dB<br>-15.1 dB<br>-13.3 dB<br>-13.3 dB<br>-13.3 dB<br>-13.3 dB<br>-13.3 dB<br>-13.3 dB<br>-13.3 dB<br>-13.3 dB<br>-13.3 dB<br>-13.3 dB<br>-15.1 dB<br>-15.1 dB<br>-15 | シーントランジ で<br>フェード 0<br>期間 300 ms 0<br>十 回 :  | <ul> <li>コントロール</li> <li>記信間始</li> <li>辞面間始</li> <li>仮想カメン開始</li> <li>スタジオモード</li> </ul>             |  |
| <del>ソースが違い</del> されてい<br>シーン<br>シーン  | ほせん<br>□ ソージ<br>下の・<br>ここをす |                                                                                                    | <ul> <li>第二741.9</li> <li>音声关キサー</li> <li>デスクトップ音声</li> <li>場合 奇 あ 生 か か か</li> <li>マイク</li> <li>場合 令 よ ち か か か</li> </ul>                                                                                                    | -15.1 d8<br>-15.1 d8<br>-13.3 d8<br>-13.3 d8<br>-1  | シーントランジ 同<br>フェード 0<br>期間 300 ms ↓<br>十 回 :  | <ul> <li>コントロール</li> <li>記信開始</li> <li>学面開始</li> <li>仮想カメラ開始</li> <li>スタジオモード</li> <li>設定</li> </ul> |  |

③「コントロール」の「録画開始」で、mp4 ファイルとして保存されます 「録画開始」すると「録画終了」にボタン名がかわります。

④ 録画動画データを Audacity で 24 分間jに編集→FMかほく送信

## パソコンに、Audacity アプリを設定してください。 Audacity の操作方法などは FMかほくホームページ「番組のつくり方(マニュアル)」 <a href="https://fm.kahoku.net/clipmail/#tsukurikata">https://fm.kahoku.net/clipmail/#tsukurikata</a> ●「audacity(Windows・Mac)で自宅で音声と曲を編集」を参考にしてください。

 Audacity を設定したパソコンにエンコーダ「ffmpeg」を設定してください。
 Audacity だけでは、OBS Studio で録画した mp4 形式の番組データを読み込むことができません 動画および音声エンコーダソフト「ffmpeg」の詳細は、以下のサイトなどを参考にしてください。
 <a href="https://jp.videoproc.com/edit-convert/how-to-download-and-install-ffmpeg.htm">https://jp.videoproc.com/edit-convert/how-to-download-and-install-ffmpeg.htm</a>

3) 編集後の番組音声データを、FMかほくに期日までに送ってください。 FM かほく データ送信/各種申込 <a href="https://fm.kahoku.net/clipmail/#mail">https://fm.kahoku.net/clipmail/#mail</a>

## 4) 番組データメール受付確認

https://fm.kahoku.net/keijiban/ 放送データ搬入を確認した番組は受付日を記入しています。

※データを送ったにもかかわらず最新の日付になっていない番組は、メールの送受信のトラブル の可能性があり ますので、再送していただくか、FMかほくにご連絡ください。

※放送事故防止のため、放送日の前々日(平日)までに(おそくとも前日午前)、必ず送ってください。 期日を過ぎ てデータ送信の場合は、対応を検討しますので電話連絡してください。